## Úloha 2 – kategorie E, F – do 14. prosince 2020

Program pojmenuj **2E-JmenoPrimeni.sb3** nebo **2F-JmenoPrijmeni.sb3** (případně .sb2 záleží na verzi tvého Scratche), v pojmenování nepoužívej diakritiku. Jméno a příjmení bude tvoje.

Na začátku programu vytvoř "hlavičku" z poznámky, kde bude napsáno tvoje jméno a příjmení, organizace, ve které se učíš Scratch, a kategorie ve které soutěžíš.

**Téma:** Dneska si naprogramujeme krátký interaktivní příběh velké lásky mezi Scratchem a postavou podle tvého výběru a naučíme se pracovat především s tím, jak postavy vypadají. Většina programovacích bloků, které budeš dnes potřebovat se proto nacházejí na kartě Vzhled a jsou to:

- Změň a nastav velikost
- Další a změň kostým
- Skryj se a ukaž se

A také budeme upravovat jednotlivým postavám kostýmy.

## Zadání úlohy:

- Kromě postavy Scratche přidej nějakou postavu, kterou by mohl milovat (*například Marian*) a umísti je na opačné strany scény, tak aby na sebe koukali.
   (2 body)
- Zvol takové pozadí, kde by se mohli Scratch se svojí láskou potkat a umísti je v tom pozadí na zem, do stejné výšky, a tak aby nelétali ve vzduchu.
   (2 body)
- Pokud uživatel klikne na Scrache, posune se směrem ke své lásce, a protože se stydí na dvě vteřiny zrudne. Aneb změní kostým na červenější odstín (takový kostým neexistuje; je třeba si ho vytvořit zkopírováním a přemalováním původního kostýmu). Po kliknutí na zelenou vlaječku musí být Scratch opět na startovní pozici. (4 body)
- 4. Další postavou bude srdce. To bude umístěno někde v prostoru, aby nezakrývalo ostatní postavy. Po kliknutí na srdce změní svoji barvu ze své původní přes barvy duhy zpět na původní barvu (Například: červená -> žlutá -> zelená -> modrá -> fialová -> červená). Dej si pozor, aby se barvy neměnily moc rychle, každá barva by měla být alespoň chvíli vidět. (4 body)
  Bonus: Každým kliknutím, nebo dokonce změnou barvy se může srdce zvětšovat. Měj ale pořád na paměti, že po kliknutí na zelenou vlaječku se srdce musí vrátit do původní velikosti.
- Postava, kterou Scratch miluje se po kliknutí na ní Scratchi schová. Po krátkém čase se mu ovšem znovu objeví.
   (2 body)
- 6. Dej si pozor, abys po kliknutí na zelenou vlaječku vrátil všechny postavy do původního stavu:
  - Na správné místo
  - Ve správném směru
  - Ve správné velikosti
  - Se správným kostýmem
  - Aby byly všechny postavy vidět

**Bonus:** Přidej ještě jednu postavu a nějak jí do příběhu zakomponuj. Měla by také nějak reagovat na ostatní postavy (například Sluníčko). (až 4 body)

(3 body)